# 6873 CBMS HCA Case Management Flowcharts

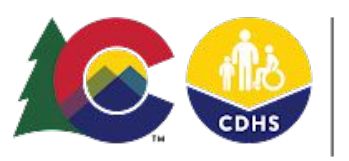

#### **COLORADO** Office of Economic Security

Division of Economic & Workforce Support

6873 CBMS HCA Case Management Flowcharts | Version 1 | April 2023

### New Referral Flow

Client requests HCA. Referral sent by county eligibility (from Home Care Allowance page) when AF application is processed.

Start

with **Client Name** and **SEP Agency** populates. Record shows when searching for **New Referrals** on the **HCA Caseload Management** page.

Case manager clicks on hyperlink from HCA-Caseload Management page or searches for client on HCA Functional Assessment window. Case manager clicks edit icon on assessment record without a Payment Stop Date and can add Case Manager name fields, or change address, confidential status or SEP Agency and save without completing assessment. Referral comes to SEP from another source.

SEP case manager searches for client (or creates client - RARE) on HCA Functional Assessment page to load the page and adds a new assessment record, completing just Address, Case Manager name fields and the SEP Agency field before saving.

Assessment record now shows (with updated info) when searching for **New Referrals** in **HCA Caseload Management** page.

# **AF Program Status** = None flow

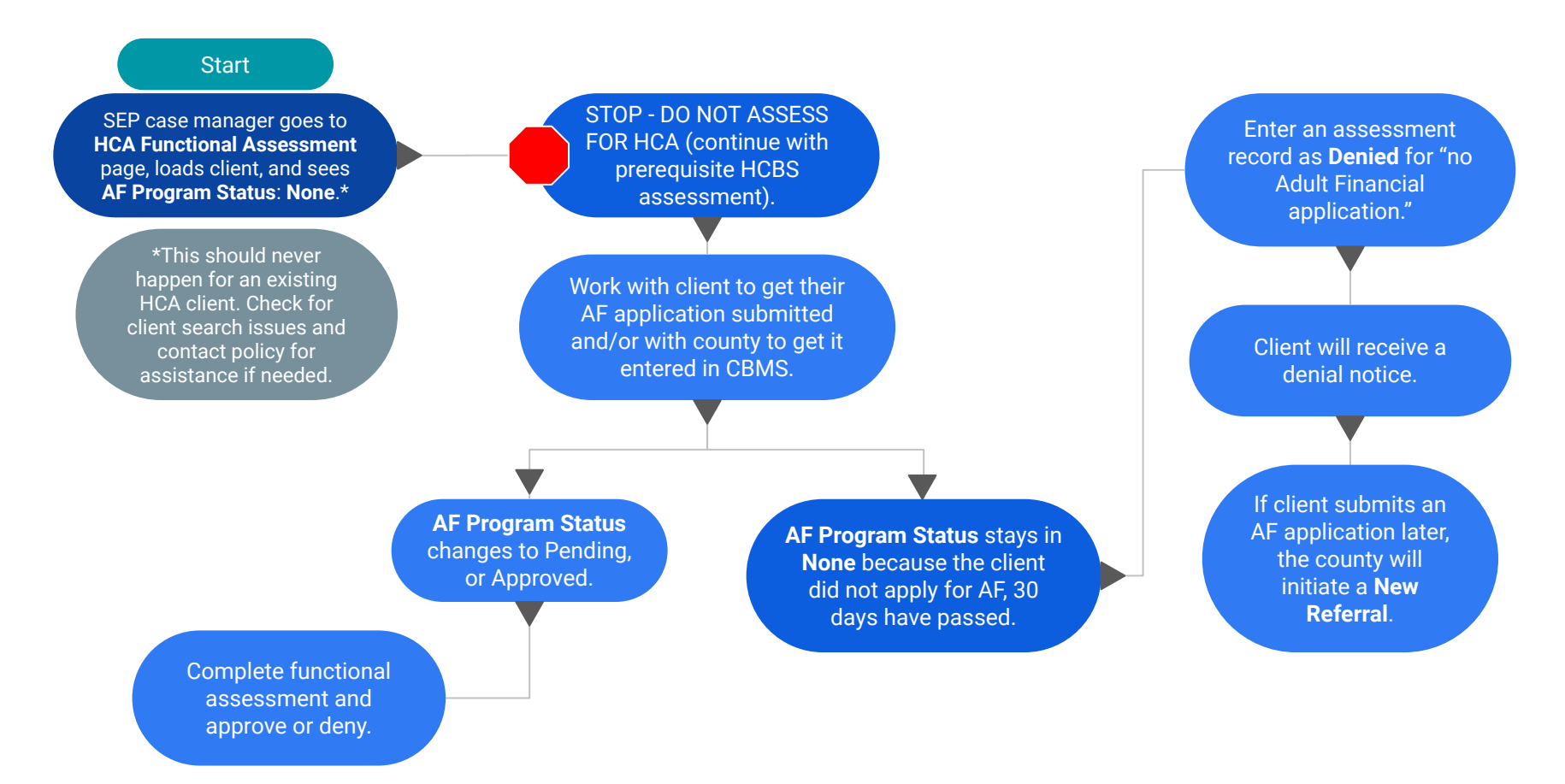

# New Functional Assessment Flow

#### Start

SFP worker searches the HCA Caseload Management page by New Referral, and clicks on Individual Name hyperlink to open that client's HCA an AF Program Status other than None.

**HCA Functional** Start Assessment page completed (after HCBS Functional Assessment page, and sees SEP case manager goes to HCA assessment). Functional Assessment page, loads client, and sees an AF Program Status other than None. **HCA** Functional **HCA** Functional Assessment Approved. Assessment Denied. Notice of functional A new record is automatically denial mailed by system. added to the Home Care Allowance page that matches the Payment Effective and **Referral Status on** Stop Dates, Need for Paid Care Score etc. from the HCA **Home Care Functional Assessment** Allowance page updates to **Denied**. Client's case now ready for Adult Financial decision. Case Complete: Yes Case Complete: No (or Yes but did not batch) Case may authorize automatically through "batch" Eligibility worker must manually mark case if/when other causes for incomplete eligibility (like complete / run EDBC to complete determination. missing verifications) are resolved

#### **Reassessment Flow**

Start

SEP case manager goes to HCA Functional Assessment page and loads a client with a current HCA assessment (Payment Stop Date in the future). \*After HCBS assessment\* Start

SEP case manager searches the HCA Caseload Management page by Payment Stop Date of one month in the future to see any clients due for reassessment, and clicks on Individual Name hyperlink to open that client's HCA Functional Assessment page.

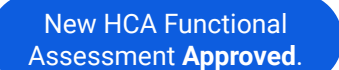

A new record is automatically added to the Home Care Allowance page that matches the Payment Effective and Stop Dates, Need for Paid Care Score etc. from the HCA Functional Assessment. SEP case manager adds a new HCA Functional Assessment record. \*Prior assessment NOT modified.\* \*New Payment Effective Date is the day after prior Payment Stop Date.\*

New HCA Functional Assessment **Denied**.

Notice of functional discontinuance\* mailed by system.

Referral Status on Home Care Allowance page updates to Denied.

Client's case now ready for Adult Financial decision.

Case Complete: **Yes** Case may authorize automatically through "batch" if/when other causes for incomplete eligibility (like missing verifications) are resolved.

**Case Complete**: **No** (or **Yes** but did not batch) Eligibility worker must manually mark case complete / run EDBC to complete determination.

\*This notice is the denial notice, but adds a sentence about when benefits will end (since the client had HCA within the last 60 days) and responsibility to notify care provider.

# Change Flow

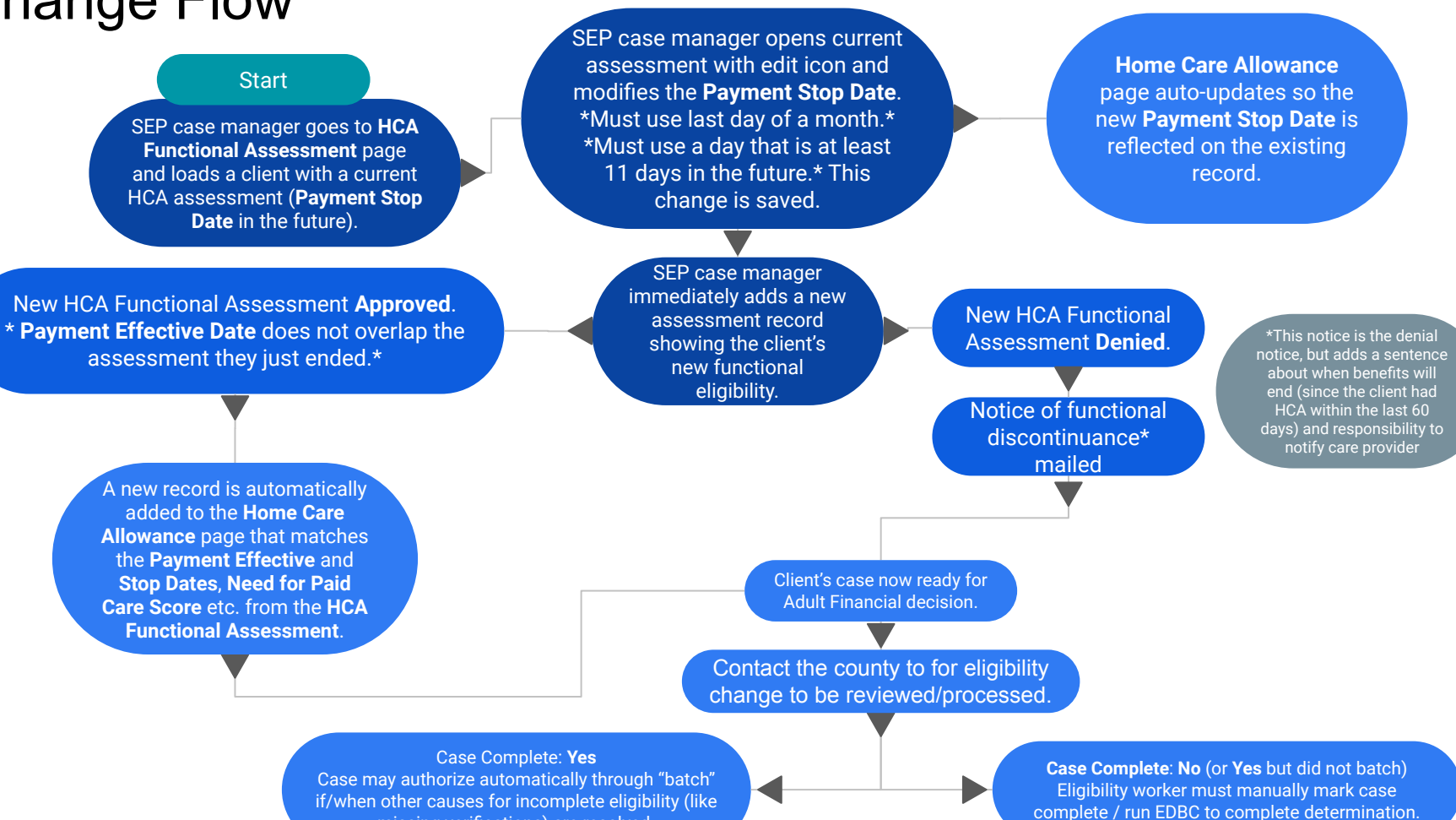

missing verifications) are resolved.

#### Six Month Check-In Flow

SEP case manager goes to HCA Functional Assessment page and loads a client with a current HCA assessment who is due for a check-in. SEP case manager searches the HCA Caseload Management page by Six Month Check-In Complete: No and Payment Stop Date of six months in the future to see any assessments due for check-in, and clicks on Individual Name hyperlink to open that client's HCA Functional Assessment page.

SEP case manager opens current assessment (**Payment Stop Date** in the future) with edit icon, adds a **Six Month Check-In Date**, adds **Six Month Check-In Notes**, and saves the page.

Since Six Month Check-In Date is no longer blank, the assessment will not show anymore when searching for Six Month Check-In Complete: No on the HCA Caseload Management page. No interaction with the eligibility side of the house.

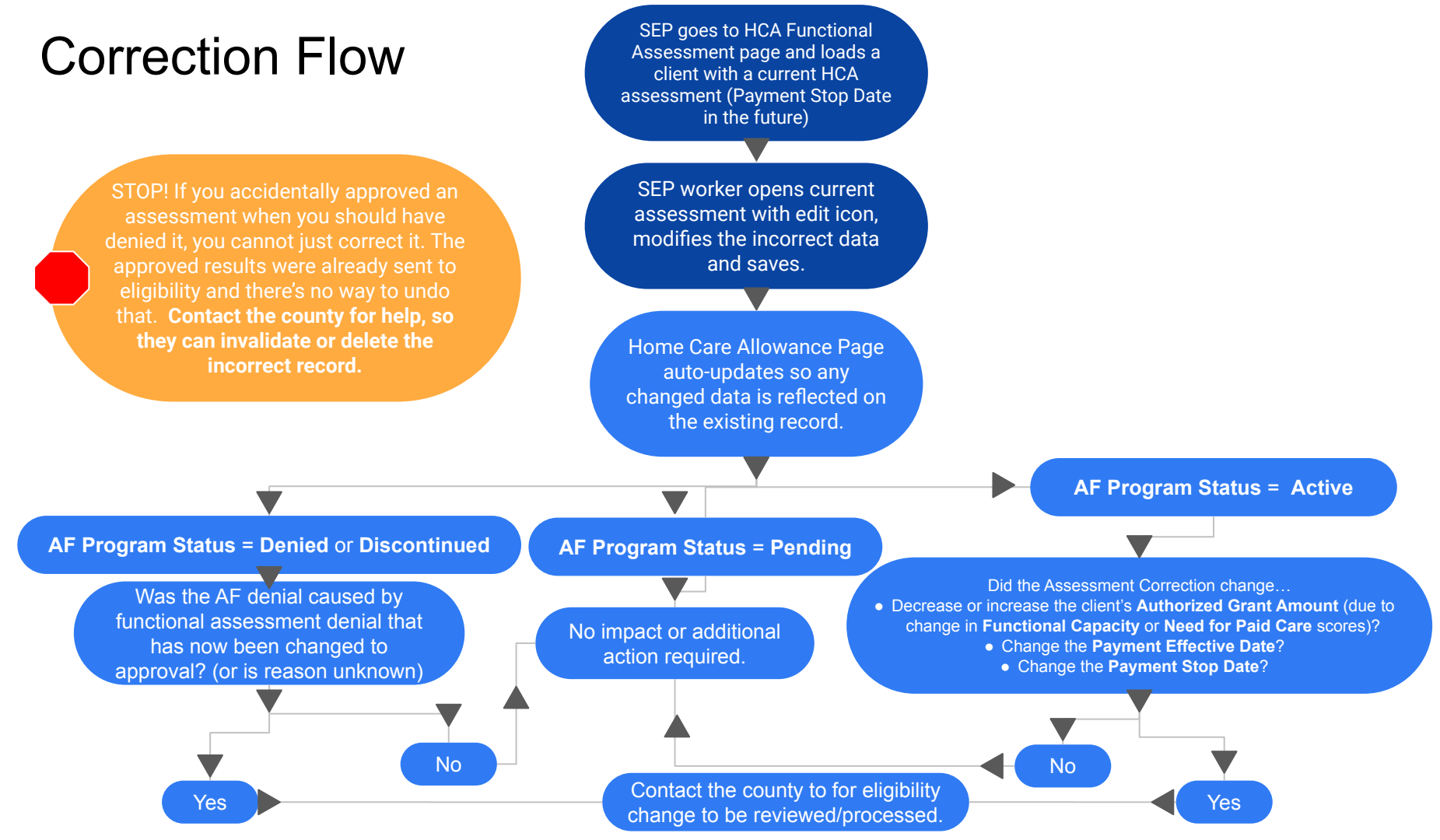